# OmniFunds v3 Functional Specification v1.1

## Overview

OmniFunds is comprised of Portfolios, which are Trading Methods that have a List, Filtering, Ranking and Allocation defined. Two Portfolios are combined to define an OmniFund. Exits occur on the switching interval, when new Symbols pass the Filter AND have a higher Rank than existing trades within a Portfolio.

### Historical Trading Observations:

Studying historical Portfolio curves since 2018, it has been determined that a consistent return can be achieved by switching into the best Portfolios based on an analysis of recent returns. Here is a graph showing 15 "randomly" selected Portfolios from Omnifunds, showing tremendous variability of returns. <u>This leads to losses and draw downs if only 2 Portfolios are chosen and left to run</u>.

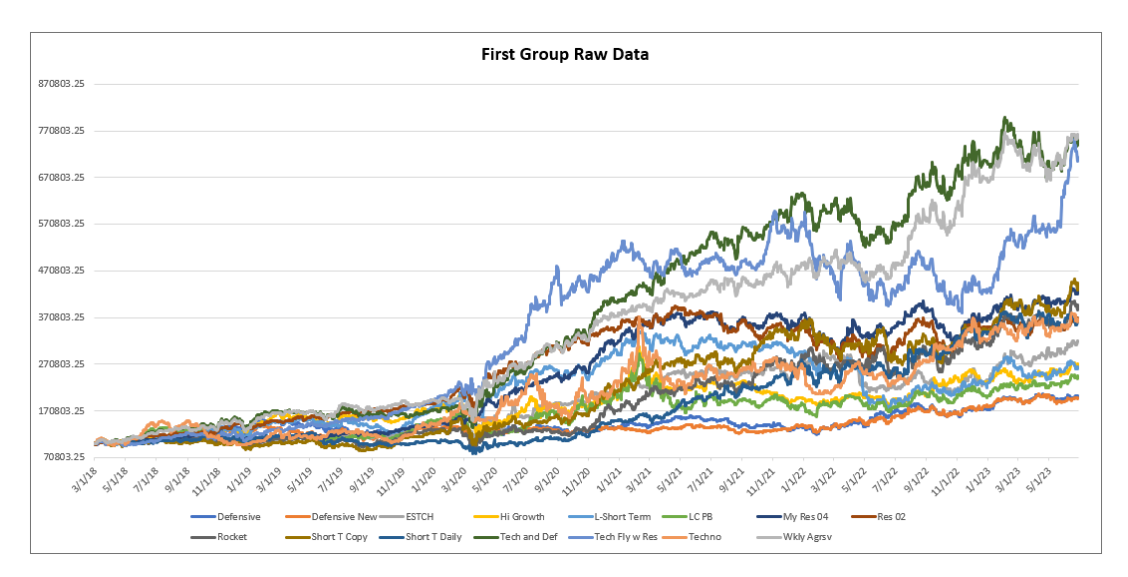

This one trades the middle 5 ranked Portfolios each week using Standard Deviation of Returns as the ranking function. **30%/year w 5% MDD** 

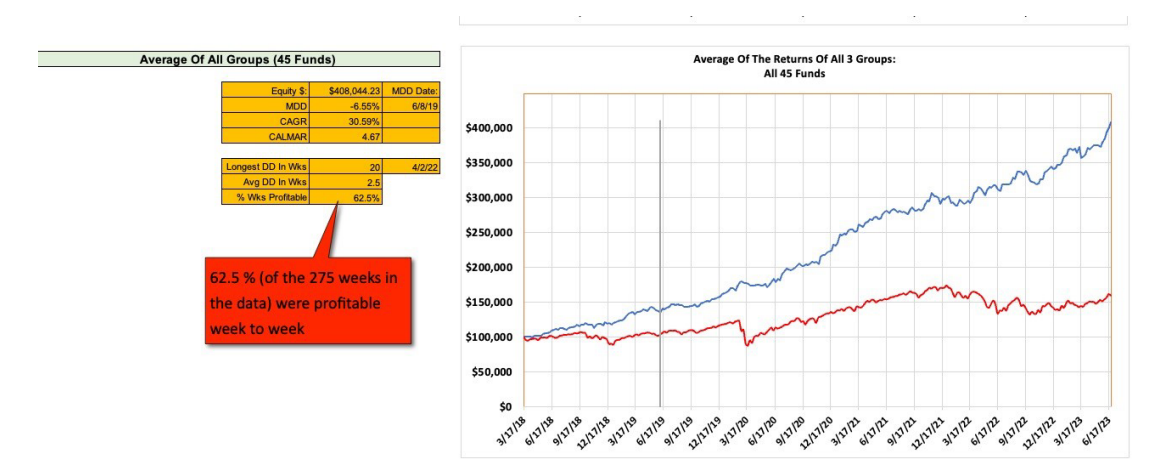

### Implementation

### **Overall Goal:**

<u>Reconfigure OmnFunds to allow users to select the N Portfolios they want</u> <u>considered for trading in the future, to be selected using the algorithm</u>.

#### **Primary Changes:**

1. <u>N Portfolios</u>: Rather than "Conservative" and "Aggressive", OmniFunds v3 will use N Portfolios for each OmniFund. Check boxes are used on the list to select those considered.

2. <u>Switching</u>: On a common switching inverval (typically weekly), select M Portfolios (out of the N available) based on an analysis of recent past performance (Standard Deviation of Returns, per Holstius) to achieve a ranked order. Start from point R. That is, if R=5, then select Portfolio R, R+1, ... R+M-1.

#### **Secondary Changes**

1. <u>Preserve History</u>: Preserve Trade History after a Fund is "published" regardless of changes made to the Fund after that point. Any trades that are available at the Open on any day are kept. Changes do NOT affect prior Trade History.

2. <u>Speed of Analysis</u>: Defer analysis of any Portfolios that are "dormant" – i.e., not being used in actual or simulated trading. Run analysis on dormant Portfolios after the Open each day. Consider archiving if unused for more than X Months.

#### **Interface Changes**

1. <u>Add CALMAR Metric</u>: Portfolio List shows CALMAR metric (Avg APR/ Avg MDD) which can be used for sorting.

2. <u>Select N Portfolios</u>: Remove the Aggressive/Conservative control. Add check boxes to the List of Portfolios for the user's selections.

#### **Important Additional Changes**

1. <u>Add Exit on Condition</u>: If Flag is set, Exit when the Filter for any in-trade Symbol becomes False (in addition to the switching interval). This helps OmniFunds take profits on positions that have significantly advanced.

# **Existing Pages**

### **Existing Portfolio List Page**

| omnifunds       | How it Works About Us        | Products FAQ B | log Explore | Lab   | My Omni | funds                                  | Lo                                                                | gout Haskell Do |
|-----------------|------------------------------|----------------|-------------|-------|---------|----------------------------------------|-------------------------------------------------------------------|-----------------|
| OmniFunds Po    | rtfolios Library Experim     | ents           |             |       |         |                                        |                                                                   |                 |
|                 |                              |                |             |       |         |                                        |                                                                   |                 |
| Portfo          | ios Lab                      |                |             |       |         |                                        |                                                                   |                 |
| 🗆 Mine 🗖 All Ow | ners 🗹 Nirvana Publicied     |                |             |       |         |                                        |                                                                   |                 |
| 4228 Jeff Drake | Tech Flyers w/ Resilient     | 37.5%          | 37405.6%    | 41.1% | 15.9%   | 9/17/2022<br>4:03:53 PM                | 8/12/2023<br>11:06:01 PM<br>1 minute                              | view<br>debug   |
| 4229 Jeff Drake | Tech Flyers w/ Resilient 2 D | AYS MOO 38.3%  | 41886.7%    | 36.2% | 14.0%   | 10/26/2020                             | 8/12/2023                                                         | view            |
| TES SOIL DIGNO  |                              |                |             |       |         | 12:57:33 PM                            | 11:06:46 PM<br>1 minute                                           | debug           |
| 238 Jeff Drake  | US Industry ETFs             | 8.6%           | 363.9%      | 37.3% | 14.0%   | 12:57:33 PM<br>12/1/2017<br>5:29:46 PM | 11:06:46 PM<br>1 minute<br>8/12/2023<br>10:00:50 PM<br>14 seconds | debug<br>view   |

#### Historical Performance: Tech Flyers w/ Resilient 2 DAYS MOO

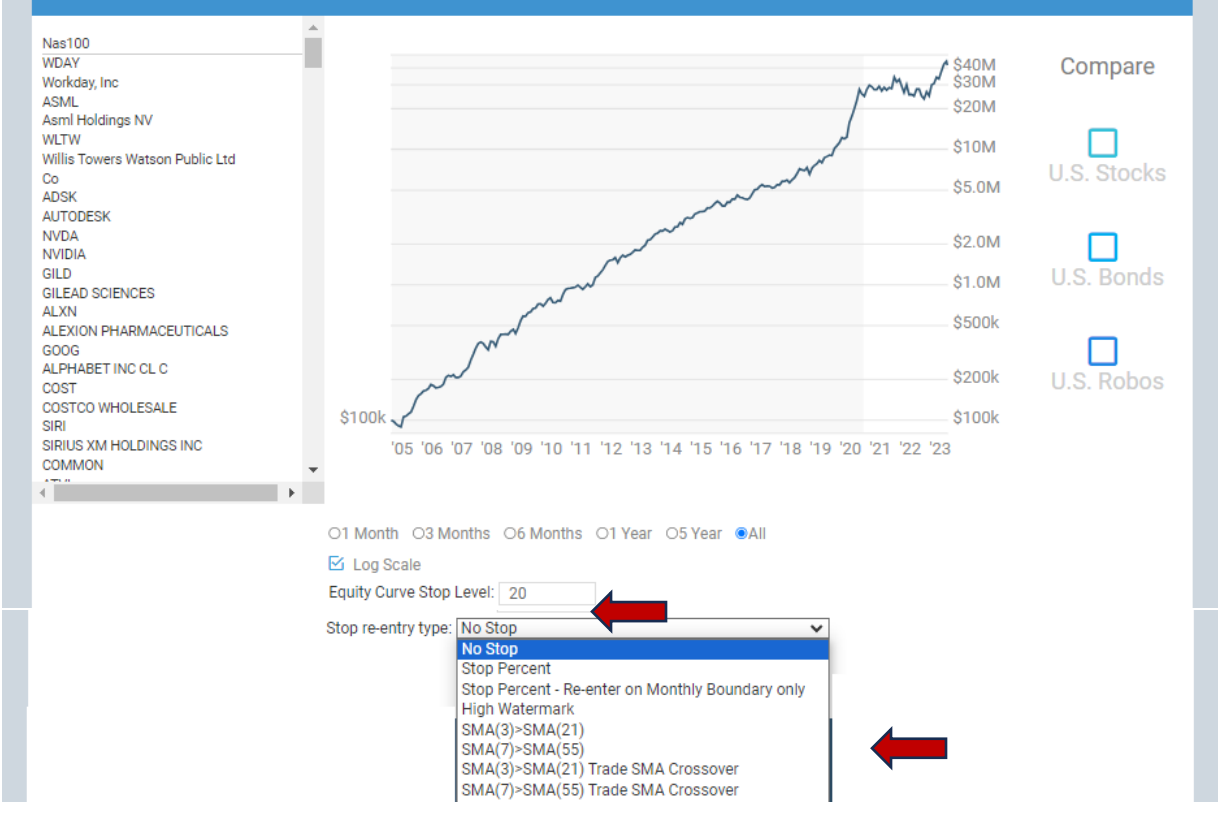

Notes on the current implementation:

- 1. Columns can be sorted but headers do not stay at top.
- 2. A percent stop level is defined here.
- 3. A re-entry condition is also specified here.

### Existing Page to View Portfolio (from right side of Portfolio List)

| omni)funds How it Works               | About Us Products FAQ E       | Blog Explore Lab        | My Omnifunds         | Logout Haskell Downs |
|---------------------------------------|-------------------------------|-------------------------|----------------------|----------------------|
| OmniFunds Portfolios Library          | Experiments                   |                         |                      |                      |
| Portfolio                             |                               |                         |                      |                      |
| Details                               |                               |                         |                      |                      |
| Title:<br>Internal Comment:           | Tech Flyers w/ Re             | esilient 2 DAYS MOO     |                      |                      |
| Long Description:<br>Last Calculated: | 8/12/2023 11:06:              | :46 PM (1 minute)       |                      |                      |
| Allocation Method:                    | Fixed Allocation              |                         |                      |                      |
| Switching Method:                     | Market-on-Open:               | Formula: Close at end o | f interval using MOC |                      |
| Flat Formula:                         | C >50                         |                         |                      |                      |
| Flat Symbol:                          | \$VIX                         | -                       |                      |                      |
| Interval:                             | 2 Days                        |                         |                      |                      |
| Minimum Avg Volume:                   | 0                             | 1                       |                      |                      |
| Invest Fully:                         | Allow Cash                    |                         |                      |                      |
| R&D.                                  | Aggressive<br>Debug Dump Enal | bled                    |                      |                      |
| Save As                               | beoug bump tha                | ione u                  |                      |                      |

| Sectors                                                                                                    |                                                                                  |                                                                                                  |        |         |             |         |
|----------------------------------------------------------------------------------------------------|----------------------------------------------------------------------------------|--------------------------------------------------------------------------------------------------|--------|---------|-------------|---------|
| Sector                                                                                                    |                                                                                  |                                                                                                  | Filter | Ranking | MarketState | actions |
| Nas100                                                                                                    |                                                                                  |                                                                                                  | V      | V       | V           |         |
| Resilient                                                                                                    |                                                                                  |                                                                                                  |        | V       |             |         |
| Sector                                                                                                    |                                                                                  |                                                                                                  |        |         |             |         |
| Symbols:<br>AAL<br>AAPL<br>ADBE<br>ADI<br>ADP<br>ADSK<br>ALGN<br>ALXN<br>AMAT<br>AMAT<br>AMAT<br>AMAT<br>AMD<br>AMGN<br>AMZN<br>ASML<br>ATVI<br>AVGO<br>BIDU<br>BIB | Filter:<br>Rank:<br>MarketState:<br>Max Concurrent Positions:<br>Max Allocation: | EMA(100)>EMA(100)[2] AND C>EMA(20)<br>-1*(AVG(V,60) * AVG(C,60))<br>QQQ: C > SMA(20)<br>2<br>100 |        |         |             |         |

#### Notes:

1. Verify that "Flat Formula" and "Flat Symbol" create a Market State on the entire Portfolio. (Each sector has its own MS as well).

2. For "Invest Fully" selected, what is the behavior if "Allow Cash" is selected?

#### Existing Page to Create an OmniFund

Selecting "Add OmniFund" from OmniFunds List shows this screen.

| OmniFur                                                                                                    | nd Setup                                                                                                    |                                                                   |                                                          |                                                                                                    |                                                                                                    |                                                                                                    |                                                    | ×             |
|----------------------------------------------------------------------------------------------------|----------------------------------------------------------------------------------------------------|-------------------------------------------------------------------|----------------------------------------------------------|----------------------------------------------------------------------------------------------------|----------------------------------------------------------------------------------------------------|----------------------------------------------------------------------------------------------------|----------------------------------------------------|---------------|
| Conservative Portfolios Aggressive Portfolios                                                                                                    |                                                                                                    |                                                                   |                                                          |                                                                                                    |                                                                                                    |                                                                                                    |                                                    |               |
| ID<br>0138<br>0145<br>0145<br>0224<br>0231<br>0233                                                                                                    | Name<br>Cash<br>Conservative ETF's<br>Defensive Stocks NEW<br>US Stocks ETFs 02<br>Global Market ETFs<br>Rear Market ETFs | Return<br>0.0%<br>172.2%<br>4221.0%<br>372.0%<br>338.4%<br>177.8% | MDD<br>0.0%<br>15.5%<br>32.1%<br>41.1%<br>42.5%<br>22.7% | <ul> <li>02913</li> <li>04228</li> <li>04229</li> <li>04817</li> <li>04818</li> <li>05535</li> </ul> | Tech Flyers w/ Resilient<br>Tech Flyers w/ Resilient 2 DAYS<br>MOO<br>Resilient V2<br>Tech Flyers w/ Resilient V2<br>Tech and Defense<br>Cons | 37405.6%<br>41886.7%<br>4460.4%<br>28555.5%<br>37524.9%                                                                                                    | 38.1%<br>41.1%<br>36.2%<br>34.9%<br>48.0%<br>32.1% | *<br>gressive |
| Nas100<br>WDAY<br>Workday,<br>ASML<br>AsmI Hol<br>WLTW<br>Willis Tow<br>Co<br>ADSK<br>AUTODES<br>NVDA<br>NVIDIA<br>GILD<br>GILEAD S<br>AI XN<br>A<br>Name:<br>Internal C<br>Long Des | Inc<br>Idings NV<br>wers Watson Public Ltd<br>SK<br>SCIENCES<br>Comment:<br>scription:<br>n Adj: ⊠ Invest Full            | \$100k<br>'05'0e<br>vative                                        | 07'08'09'10'11'                                          | 12'13'14'15'1                                                                                        | \$50M<br>\$20M<br>\$20M<br>\$20M<br>\$20M<br>\$20M<br>\$20M<br>\$20M<br>\$2                                                                   | Defensive Stocks<br>USF<br>ILSF<br>IRTNA<br>IRTISAN RESOUR<br>SILD<br>SILEAD SCIENCES<br>ILXN<br>ILEXION PHARM.<br>CUI<br>CUI MEDICAL<br>SCR<br>IDDI X WATH | s<br>ce<br>a<br>aceuticals<br>R<br>essive          |               |
|                                                                                                    |                                                                                                    |                                                                   |                                                          |                                                                                                    |                                                                                                    |                                                                                                    | Cance                                              | Create        |

Notes:

1. Cannot Sort on the Portfolio Columns. Need to add CALMAR column and allow sorting with fixed header.

2. Investigate where the "Internal Comment" is used

4. The Symbol List for each Portfolio takes up a lot of space, and the fields (symbol, name) are staggered because there isn't enough space

## The <u>NEW</u> OmniFunds Creation Page

Show Portfolio List with Statistics and Check Boxes

### OmniFund Name: Retirement

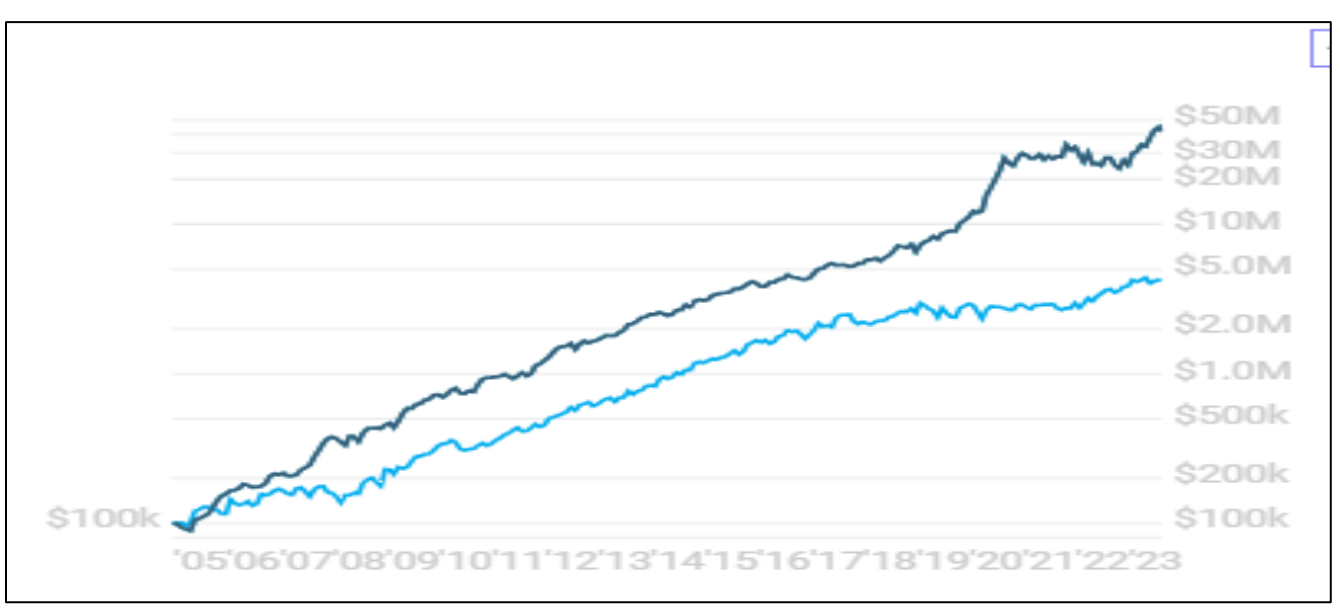

Data: (o) All ( ) 10 years ( ) 5 Years ( ) 1 Year ( ) 6 months ( ) 3 Months ( ) 1 Month ( ) YTDCurves: (o) Individual Portfolios ( ) Composite Curve [ ] Stock Market

Available Portfolios (2 selected):

Average Draw Down < 25% Calmar > 3.0 Filter: Average Return > 30% S ID Portfolio APR AMD Calmar 138 Conservative ETFs 72 10 7.2 × 145 Defensive Stocks 35 6 5.8 175 US Stocks 125 16 7.8 132 Global ETFs 72 10 7.2 231 Bear Market ETFs 23 102 4.4 × 102 Tech Stocks 65 5 13.0 40 10 4.0 271 Consumer Stocks Clicking any Portfolio shows Switching Method: STDev of Returns\_v its curve to the right. [x] Automatic Max Portfolios to Trade: [3] We MAY provide multiple methods, but they will not be user configurable. Max Positions: [20] Cance Save Save As

# **OmniFunds Catalog Changes**

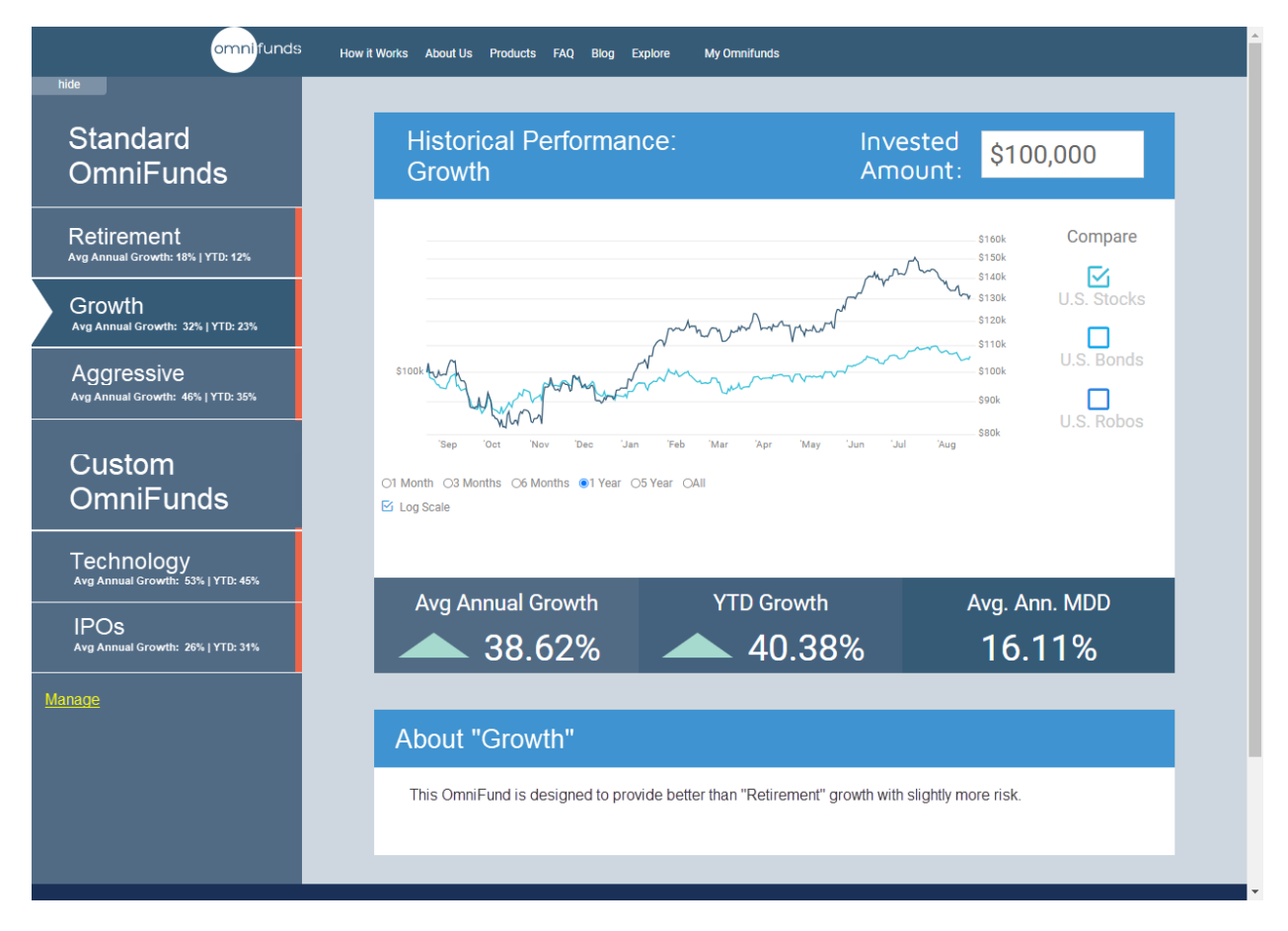

## **Change Summary:**

- Remove Conservative-Aggressive Control.
- Provide a list of Standard OmniFunds
  - o Retirement (Target 20% Return, 5% MDD)
  - Growth (Target 30% Return, 8% MDD)
  - Aggressive (Target 40%+ Return, 12% MDD)
- User (Custom) OmniFunds
  - Users can select their own Portfolio mix in the Lab (as shown in the Spec), save and use them for a custom solution.

# **Switching Algorithm Notes**

The idea of OmniFunds 2 is to detect when a Portfolio is working well vs. when it is not, and trade the ones that are working well.

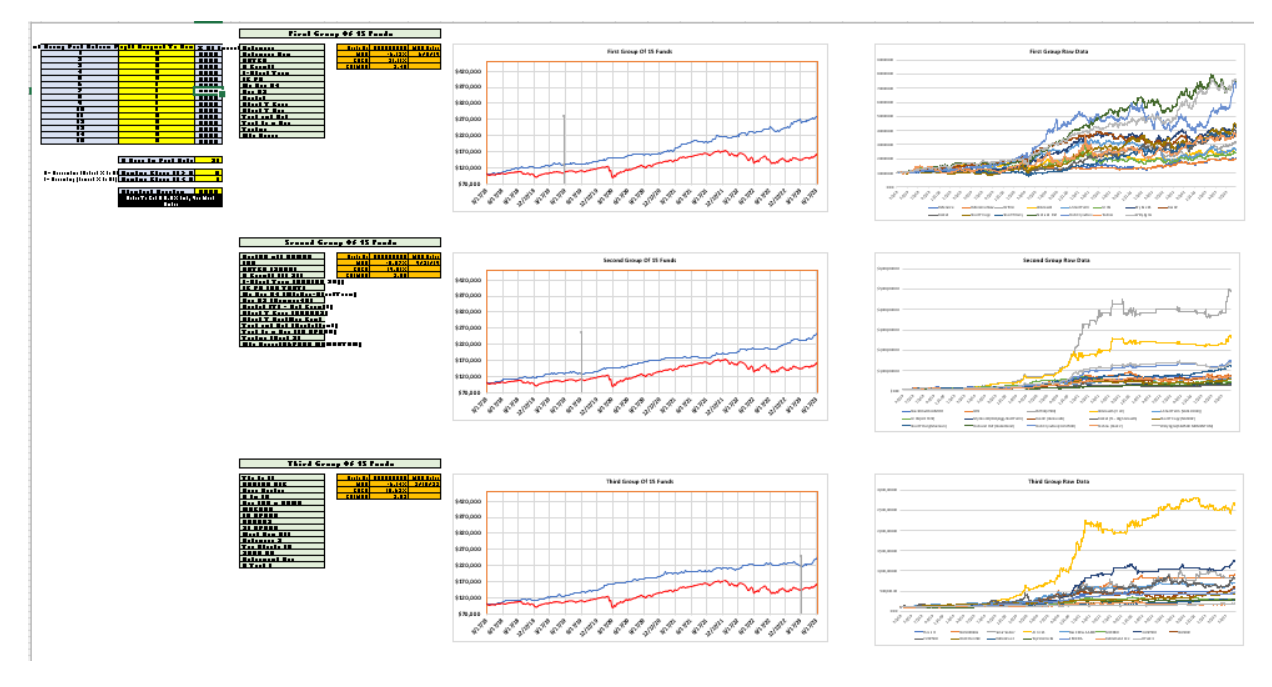

### There are 3 separate lists with 15 different OmniFund portfolios in each one.

- 1. To the right are the raw curves.
- 2. In the middle, the results are compared against SPY.
- 3. To the left are the controls.

It's easy to experiment with different ranking and allocation schemes. The center (yellow) column is "1" if the ranked Portfolio should be used. The % allocated to the portfolio is automatically calculated to the right. 
 Rank During Past Return Period
 Weight Assigned To Rank
 % Of Invest

 1
 0
 0.00%

 2
 0
 0.00%

 4
 0
 0.00%

 5
 0
 0.00%

 6
 1
 20.00%

 7
 1
 20.00%

 9
 ¥ 1
 20.00%

 10
 1
 20.00%

 11
 0
 0.00%

 13
 0
 0.00%

 15
 0
 0.00%

 14
 0
 0.00%

 15
 0
 0.00%

 16
 1
 20.00%

 17
 1
 20.00%

 18
 0
 0.00%

 19
 13
 0
 0.00%

 15
 0
 0.00%
 1

 1
 Asending (Lowest % is #1)
 Ranking Choice If < Avg % Liml</td>
 0

 1 + Ascending (Lowest % is #1)
 Ranking Choice If < Avg % Liml</td>
 0

 1 + Ascending (Lowest % is #1)
 Ranking Choice If < Avg % Liml</td>
 1

Below the ranks are the # of days in the lookback (21), and the MAX Standard Deviation (3%). If 3 out of 5 Portfolios are above this value, it will only trade the remaining 2. So in Mark's spreadsheet, the system is often NOT 100% allocated.

#### Method Coded in the Spreadsheet

a) Each week, the Standard Deviation of (Daily) Returns is measured over the prior period (he used 21 days) for each selected Portfolio.

b) Portfolios are ranked, ascending or descending based on this value.

c) It switches into the selected Portfolios each week (except those whose 21-day STDEV is more than 3%), and trades the <u>middle</u> ranked portfolios because that is what worked best in the spreadsheet.

## Implementation

<u>The spreadsheet only has access to equity curve data</u>. It simply switches 100% into all the trades of the "best ranked" Portfolio each week. Therefore, it does not evaluate the actual trades in this process (it doesn't have that data).

OmniFunds could do the same thing – closing all open positions at the switching interval and enter all trades in the Portfolios with the desired rank. But if (say) 5 Portfolios are selected in a given week, that could be 30 to 50 trades.

After implementing the spreadsheet methoc, we need to investigate <u>trade</u> <u>selection methods</u> that Mark was not able to test...

(a) Keep any trade open as long as the Portfolio Filter is TRUE.

(b) Evaluate the Portfolio Ranks <u>on a faster interval than Weekly</u>, to more accurately align with the individual Portfolio behavior.

(c) Select <u>trades</u> from each Portfolio in sequence up to Max Trades. The spreadsheet assumes all trades are taken from each Portfolio according to rank and the value of MAX Stdev.

#### **Implementation Sequence**

Matching the spreadsheet:

- 1. Be able to select N Portfolios in the interface.
- 2. Evaluate each selected Portfolio equity curve using standard deviation of returns each week (across the entire equity curve), select M Portfolios to trade.
- 3. Switch 100% into the trades of the selected portfolios Modifications to

Improving Performance:

- 1. Evaluate Daily or every 3 Days rather than Weekly.
- 2. Close any trades where the Portfolio Filter is False.
- 3. Replace closed trades with trades from the selected Portfolios.

This is illustrated in the Switching Algorithm (next.)

## **Portfolio Switching Algorithm**

For each Interval (Daily, Every N days, Weekly, ...)

- Close Prior Trades:
  - Close All Trades from prior interval (what the spreadsheet does)
     OR...
  - Check each Portfolio traded in the prior interval for Filter violations on the individual trades. Close those trades.

#### • Portfolio Ranking:

Calculate STDEV.S for all Selected Portfolios over the prior 21 Bars for all Selected Portfolios. Sort the result descending on STDEV.S

#### • Set Starting Portfolio:

Calculate first portfolio to use based on the formula (Selected Portfolios – Portfolios to be traded)/2. For example, if we have 15 Portfolios selected and are going to use 5 of them, (15-5)/2=5. So the first Portfolio we will use is #5, followed by #6, etc. in the ranked list.

#### • Check STDEV maximum

If any Portfolio has Standard Deviation above the maximum, skip that Portfolio in the selection process. Note that if no Portfolio has a Standard Deviation less than the Max STDEV, no trades will be taken. \*\*

#### • Select Trades

Select trades starting with the portfolio in the first rank position, in Round Robin fashion, up to MAX Trades. Note that some portfolios may have Market States that are turned off. These portfolios won't have any trades and allocation will be less overall. \*\*

Next Interval

#### **\*\*** Portfolio Filtering:

Due to logic constraints, the spreadheet always evaluates the entire population (15 Portfolio) and ranks within it without removing from consideration those Portfolios that have a high STDEV or whose Market States would inhibit trading. Once coded in .Net, the population could be filtered first to remove those with a high STDEV or Null Market State. So instead of 15 Portfolios to consider, there might only be 5.

### **Notes: Excel Standard Deviation Formulas**

<u>The spreadsheet uses STDEV.S of daily returns from points on the equity curve</u>, which provides standard deviation for a sample. STDEV.P is used when the samples represent an entire population. This makes STDEV.S slightly larger standard deviation because it attempts to compensate for the fact that not all samples are used.

Since we are looking at STDEV over the prior 21 bars of data, in a population spanning many years, STDEV.S is the correct formula. But we asked ChatGPT to clarify the difference for more insight:

### Question to ChatGPT:

If I use STDEV.S(A1:A255) and STDEV.P(A1:A255) how and why will the results differ?

#### ChatGPT

When you use the STDEV.S function and the STDEV.P function on the same dataset, such as A1:A255, the results will differ due to how they calculate the standard deviation and the underlying assumptions they make:

#### STDEV.S (Sample Standard Deviation):

Calculation: The STDEV.S function calculates the standard deviation based on a sample of data. It uses the formula:

Standard Deviation (sample) =  $\sqrt{[\Sigma(xi - \bar{x})^2 / (n - 1)]}$ 

Where:

- xi represents each individual data point in the sample.
- $\bar{x}$  is the sample mean (average).
- n is the number of data points in the sample.
- (n 1) is used as the denominator (degrees of freedom) to adjust for estimating population parameters from a sample.

Assumption: The STDEV.S function assumes that the data provided represents a sample from a larger population. It uses (n - 1) in the denominator to provide a better estimate of the population standard deviation.

#### STDEV.P (Population Standard Deviation):

Calculation: The STDEV.P function calculates the standard deviation based on the entire population dataset. It uses the formula:

### Standard Deviation (population) = $\sqrt{[\Sigma(xi - \mu)^2 / n]}$

Where:

- xi represents each individual data point in the population.
- μ is the population mean (average).
- n is the total number of data points in the population.

Assumption: The STDEV.P function assumes that you have data for the entire population, and it calculates the standard deviation without any correction factor (no (n - 1) in the denominator).

### **Key Difference:**

The key difference between STDEV.S and STDEV.P is the assumption they make regarding the data. STDEV.S assumes you have a sample and applies a correction factor (n - 1) to account for the fact that you are estimating population parameters from that sample. In contrast, STDEV.P assumes you have data for the entire population and calculates the population standard deviation directly.

### **Resulting Difference:**

Due to the different calculations and assumptions, STDEV.S tends to produce a slightly larger standard deviation than STDEV.P when applied to the same dataset. This is because the correction factor in STDEV.S increases the standard deviation estimate to account for the variability in the sample.

In summary, if you have data for the entire population, you should use STDEV.P to calculate the population standard deviation. If you have a sample from a larger population, you should use STDEV.S to calculate the sample standard deviation, and keep in mind that the results will differ due to the different calculation methods and assumptions.